## How to Identify CSU and UC Transferable Courses

1 Go to assist org

| 1. 00 to assist.org                                                                                                    |                                                                                                    |                                                                                                    |                                                   |
|----------------------------------------------------------------------------------------------------|----------------------------------------------------------------------------------------------------|----------------------------------------------------------------------------------------------------|---------------------------------------------------|
| The official transfer and articulation system for California's public colleges and universities                                                                                                    | and the set                                                                                                    | 2. In the first drop-do                                                                                                    | wn box                                            |
| Your transfer         Description         Set the information you need to find the best path to your degree.         New to ASSIST?         Prequent Questions                                                                                                    | Transfer Information         Academic Year         2015-2016         Institution         Select an Institution         Agreements with Other Institutions         Select an Institution         View Agreements         I Looking for transferability lists? Select a community college. | <ul> <li>under Academic Year,</li> <li>year the course was concerning the course was concerning the course was concerning to the completed in spring 2 2015-2016.</li> </ul>                                              | select the<br>ompleted.<br>rse was<br>016, select |
| 3. In the second drop-down box under <i>Institution</i> select the California Community College attend For example: Grossmont College                                                                                                    |                                                                                                    | Transfer Information Academic Year 2015-2016 Institution                                                                                                    | ?                                                 |
| Transfer Information         Academic Year         2015-2016         Institution         Grossmont College         Agreements with Other In:                                                                                                    | rable Courses at<br>nont College 4.<br>Gransferability Lists to                                                                                                    | Grossmont College<br>Under <i>Transferable Courses</i><br>rossmont College, click "selec<br>o display a drop-down menu.                                                                                                   | at<br>ct"                                         |
| Select an Institution View Agreements Transferable Courses at Grossmont College Select CSU Transferable Courses CSU GE-Breadth Certification Courses CSU US History, Constitution, and American Ideals IGETC for UC and CSU UC Transferable Courses UC Transfer Admission Eligibility Courses | 5. From the drop-                                                                                                    | down menu, select the applie<br>CSU Transferable Courses<br>or<br>UC Transferable Courses<br>sferability Lists.<br>Transferable Courses at<br>Grossmont College<br>CSU Transferable Courses<br>View Transferability Lists | cable option.                                     |

| The official transfer and<br>articulation system for<br>California's public colleges and<br>universities                                                                                                    | 2015-2016<br>Grossmont College<br>CSU Transferable Courses<br>View Transferable Courses by: | 7. Either type in the search bar<br>or scroll down to select the<br>department of interest.                                           |
|----------------------------------------------------------------------------------------------------|---------------------------------------------------------------------------------------------|----------------------------------------------------------------------------------------------------|
| ademic Year 1015-2016 10titution 10ticossmont College 10ticossmont College 10titution 10ticossmont College 10ticos 10ticos 10t |                                                                                             | For example: Psychology          View Transferable Courses by:         Department         Q         psyl         O         Psychology |
| Grossmont College SU Transferable Courses                                                                                                    | Art     Astronomy     B     Biological Sciences                                             |                                                                                                    |
| Frequent Questions                                                                                                    | O Business Office Technology                                                                | CSU Transferable Courses by Department Psychology                                                                                     |
| 8. Click "View Course List".<br>The list of courses will open, if<br>the course is in the list, then it<br>is transferable                                                                                                    |                                                                                             | From: Grossmont College<br>FOR YEAR: 2015-2016<br>View Course List Download Course List                                               |

 ASSIST does not take the place of a counselor on your campus. It is intended to help students and counselors work together to establish an appropriate path toward transferring from a public California community college to a public California university.

## For example: PSY 120 is CSU Transferable for the 15/16 academic year.

| 1/18/2017                    | www.assist.org<br>CSU Baccalaureate Level Course Li<br>Grossmont College<br>15-16           | Page 1<br>e Department |
|------------------------------|---------------------------------------------------------------------------------------------|------------------------|
|                              |                                                                                             | Semester               |
| Course                       | Title                                                                                       | Units                  |
| PSY 120<br>IGETC:<br>PSY 125 | ==== Psychology ==<br>Introductory Psychology<br>4I CSU GE: D9<br>Cross-Cultural Psychology | 3                      |
| Same as<br>IGETC:            | 3: CCS 125<br>4C, 4I CSU GE: D3, D9                                                         | -                      |
|                              |                                                                                             | 9/24/19 DKM            |